# **EVOLVEO** Securix

www.evolveo.com

Vážený zákazníku, děkujeme, že jste si vybral EVOLVEO Securix. Věříme, že Vám bude sloužit k vaší plné spokojenosti.

Kamera může pracovat ve dvou režimech:

- samostatně, jako internetová kamera
- jako jednoduchý bezpečnostní systém (po připojení bezdrátového čidla otevření a pohybu)

#### Uživatelský manuál

Naleznete na <u>www.evolveo.com/cz/securix</u>, klikněte na záložku "Ke stažení" a stáhněte si aktuální Uživatelský manuál ve formátu PDF. Nebo přejděte na <u>ftp://ftp.evolveo.com/alarms/securix/user-manual/</u>

### Úvod

 zapněte váš WiFi router a připojte 230V napájecí zdroj k zařízení EVOLVEO Securix nainstalujte si Android aplikaci "Yoosee" z Google Play

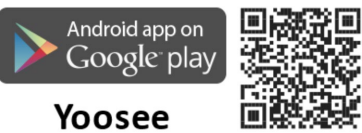

vytvořte si svůj účet s přístupovým heslem

### Nastavení zařízení

Připojení s pomocí WiFi

- připojte se k vašemu WiFi routeru ze zařízení kde budete provozovat aplikaci "Yoosee" (kamera podporuje pouze 2.4 GHz WiFi)
- spusťte aplikaci "Yoosee"
- klikněte na symbol "+" Přidat zařízení, automatické vyhledání\*
- vyberte volbu "Radar", zadejte heslo k WiFi síti, která je zobrazena, klikněte na "Další", Radar začne vyhledávat vaši kameru
- jakmile Radar kameru nalezne, klikněte na kameru a zadejte heslo

ke kameře. Heslo je uvedeno na spodní straně kamery a klikněte na "Uložit"

- pokud je heslo zadáno správně bude zobrazeno hlášení "Zařízení úspěšně přidáno"
- klikněte na "Ukončení" nebo "Přidání zařízení dokončeno"
- kamera bude úspěšně přidána do aplikace

#### Připojení s pomocí síťového kabelu (RJ45)

- povolte v routeru automatické přidělování adresy DHCP
- propojte kabelem router s kamerou
- zapněte váš WiFi router
- klikněte na symbol "+" Přidat zařízení, automatické vyhledání\*
- pokud je heslo zadáno správně bude zobrazeno hlášení "Zařízení úspěšně přidáno"
- kamera bude úspěšně přidána do aplikace

#### \* Pro manuální přiřazení

zadejte identifikační číslo, naleznete jej na spodní straně kamery,

hodnota "ID"

- zadejte název pro kameru
- zadejte heslo, naleznete jej na spodní straně kamery, hodnota "PASSWORD"

#### Aplikace "Yoosee" Vám umožní

- pohybem prstu po displeji telefonu můžete kameru natáčet v požadovaném směru
- nastavit rozlišení snímaného obrazu
- uložit do paměti polohu kamery
- upravovat hlasitost (hlasový odposlech kamery či zvuku na pozadí)
- uložit snímaný obraz jako fotografii
- hovořit s osobou nacházející se u kamery
- uložit snímaný obraz jako videosoubor do paměti telefonu nebo na microSDHC kartu vloženou do kamery
- aktivovat nebo deaktivovat zabezpečení
- přiblížit nebo oddálit obraz

### UPOZORNĚNÍ!

Při aktivaci nebo deaktivaci alarmu dálkovým ovladačem, je zapnutí nebo vypnutí alarmu zpožděno přibližně o 20 vteřin. Pokud aktivaci a deaktivaci alarmu provedete v mobilní aplikaci "Yoosee", NEBUDE funkce "zpoždění" alarmu fungovat a případný poplach bude spuštěn okamžitě!

Při aktivaci nebo deaktivaci alarmu dálkovým ovladačem, se na první stránce aplikace symbol zámku nezmění (symbol uzamčeno nebo odemčeno), proveďte refresh (znovu načtení) stránky pohybem dolů.

Při aktivaci nebo deaktivaci alarmu dálkovým ovladačem při náhledu kamery, pro ověření aktuálního stavu alarmu je nutné opustit toto zobrazení a opět se do něj vrátit, poté již uvidíte na displeji telefonu aktuální stav alarmu (symbol uzamčeno nebo odemčeno), podle vaší volby. Nejprve si přečtěte "FAQ - Často kladené otázky" na stránce <u>www.evolveo.com/cz/securix</u> nebo kontaktujte Technickou podporu EVOLVEO.

### Technická podpora

www.evolveo.com/cz/helpdesk/securix

### Záruka se NEVZTAHUJE při

- použití přístroje k jiným účelům
- instalaci jiného firmware než toho, který byl v EVOLVEO Securix nainstalován, nebo toho, který je možno stáhnout manuálně nebo automaticky z menu přístroje
- elektromechanickém nebo mechanickém poškození způsobeném nevhodným použitím
- škodě způsobené přírodními živly jako je oheň, voda, statická elektřina, přepětí, atd.
- škodě způsobené neoprávněnou opravou
- nečitelném sériovém číslu přístroje

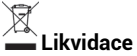

Symbol přeškrtnutého kontejneru na výrobku, v literatuře nebo na obalu znamená, že v EU všechny elektrické a elektronické přístroje, baterie a akumulátory musí být uloženy do tříděného odpadu po ukončení jejich životnosti. Nevyhazujte tyto výrobky do netříděného komunálního odpadu.

## UCE Prohlášení o shodě

Tímto společnost Abacus Electric, s.r.o. prohlašuje, že EVOLVEO Securix je v souladu s požadavky norem a nařízení příslušným k tomuto typu přístroje.

Kompletní text Prohlášení o shodě je k nalezení na <u>ftp://ftp.evolveo.com/ce</u>

Copyright © Abacus Electric, s.r.o. www.evolveo.com www.facebook.com/EvolveoCZ

Všechna práva vyhrazena.

Design a specifikace mohou být změněny bez předchozího upozornění.

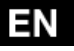

Dear customer, thank you for choosing the EVOLVEO Securix. We hope it will bring you joy and happiness.

The camera can operate in two modes:

- as a standalone web camera
- as a simple security system (when opening or motion sensor is connected)

#### User manual

Visit <u>www.evolveo.com/en/securix</u>, click on the "Download" tab and download the current User Manual in PDF format.

Or go to <a href="http://ftp.evolveo.com/alarms/securix/user-manual/">http://ftp.evolveo.com/alarms/securix/user-manual/</a>

#### Introduction

 turn on your WiFi router and connect the 230V power supply to the EVOLVEO Securix install the "Yoosee" Android app from Google Play

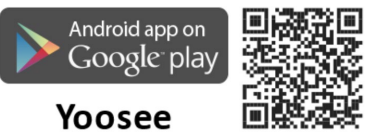

create your account with an access password

### Setting the device

#### WiFi connection

- connect the device where you run the "Yoosee" app (the camera only supports 2.4 GHz WiFi) to your WiFi router
- run the "Yoosee"
- click on the "+" symbol Add device, automatic search\*
- select the "Radar" option, type the password for the WiFi network that is displayed, click on "Next" and the Radar starts searching for your camera
- once the Radar finds the camera, click on the camera and enter the camera password. Find the password on the bottom of the

camera and click on "Save"

- if the password is entered correctly, the message "Device added successfully" will be shown
- click "Finish" or "Adding the device completed"
- the camera will be successfully added to the application

#### Connection via network cable (RJ45)

- enable the DHCP auto-allocation in the router
- connect the router with the camera via the cable
- turn on your WiFi router
- click on the "+" symbol Add device, automatic search\*
- if the password is entered correctly, the message "Device successfully added" will be shown
- the camera will be successfully added to the application

#### \* For adding manually

• enter the identification number located on the bottom of the camera, "ID" value

- enter a name for the camera
- enter the password located on the bottom of the camera, "PASSWORD" value

#### The "Yoosee" application will enable you

- to rotate the camera into a desired direction by moving your finger on the screen
- to set the resolution of the taken image
- to store a set direction of the camera
- to adjust volume (of the taken voice or background sound)
- to store the taken image as a photo
- to speak with a person by the camera
- to store the taken image as a video file to the phone memory or the microSDHC card inserted into the camera
- to enable or disable security
- to zoom in or out

### NOTICE!

When the alarm is activated or deactivated by the remote control, turning on/off the alarm is delayed for about 20 seconds. If the alarm is activated or deactivated via the "Yoosee" mobile application, the alarm "delay" function WILL NOT WORK and eventual alert will be triggered immediately!

When you activate or deactivate the alarm with the remote control, the lock symbol does not change on the first page of the application automatically (symbol locked or unlocked), refresh the page by swiping down.

When you activate or deactivate the alarm with the remote control while viewing the camera, to check the current alarm status, firstly, exit and return to viewing of such status, then you will be able to see the current alarm status (locked or unlocked) on your phone's display. Firstly, read "FAQ - Frequently Asked Questions" at <u>www.evolveo.com/en/securix</u> or contact EVOLVEO Technical Support.

### **Technical support**

www.evolveo.com/en/suport/securix

### The warranty DOES NOT APPLY to

- using the device for other purposes than it was designed to
- installation of another firmware other than the one installed in EVOLVEO Securix or the one that can be downloaded manually or automatically from the device menu.
- electrical or mechanical damage caused by improper use
- damage caused by natural elements such as fire, water, static electricity, power surges etcetera
- damage caused by an unauthorized repair
- unreadable serial number

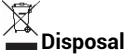

The symbol of crossed out wheelie bin on the product, within the literature or on the packaging reminds you that in the European Union, all electric and electronic products, batteries and accumulators must be stored as assorted waste after the end of their service life. Do not throw these products into the unsorted municipal waste.

## **Declaration of conformity**

Hereby, the company Abacus Electric s.r.o. declares that the EVOLVEO Securix are in compliance with the requirements of the standards and regulations, relevant for the given type of device.

Find the complete text of Declaration of conformity at <u>ftp://ftp.evolveo.com/ce</u>

Copyright © Abacus Electric, s.r.o. <u>www.evolveo.com</u> <u>www.facebook.com/EvolveoCZ</u> All rights reserved. Design and specification may be changed without prior notice. Vážený zákazník,

ďakujeme, že ste sa rozhodli kúpiť EVOLVEO Securix. Veríme, že vám bude slúžiť k vašej plnej spokojnosti.

Kamera môže pracovať v dvoch režimoch:

- samostatne, ako internetová kamera
- ako jednoduchý bezpečnostný systém
  (po pripojení bezdrôtového senzora na otvorenie a pohyb)

#### Užívateľský manuál

Nájdete na <u>www.evolveo.com/sk/securix</u>, kliknite na záložku "Na stiahnutie" a stiahnite si aktuálny Užívateľský manuál vo formáte PDF. Alebo prejdite na <u>ftp://ftp.evolveo.com/alarms/securix/user-manual/</u>

### Úvod

 zapnite si WiFi router a pripojte 230V napájací zdroj k zariadeniu EVOLVEO Securix inštalujte si Android aplikáciu "Yoosee" z Google Play

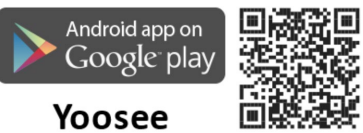

vytvorte si svoj účet s prístupovým heslom

### Nastavenie zariadenia

#### Pripojenie pomocou WiFi

- pripojte sa k vášmu WiFi routeru zo zariadenia, kde budete používať aplikáciu "Yoosee" (kamera podporuje iba 2.4 GHz WiFi)
- spusťte aplikáciu "Yoosee"
- kliknite na symbol "+" Pridať zariadenie, automatické vyhľadávanie\*
- vyberte voľbu "Radar", zadajte heslo k WiFi sieti, ktorá je zobrazená, kliknite na "Ďalšie", Radar začne vyhľadávať vašu kameru

- keď Radar kameru nájde, kliknite na kameru a zadajte heslo ku kamere. Heslo je uvedené na spodnej strane kamery a kliknite na "Uložiť"
- ak je heslo zadané správne, zobrazí sa hlásenie "Zariadenie úspešne pridané"
- kliknite na "Ukončenie" alebo "Pridanie zariadenia dokončené"
- kamera bude úspešne pridaná do aplikácie

#### Pripojenie pomocou sieťového kábla (RJ45)

- povoľte v routeri automatické prideľovanie adresy DHCP
- prepojte káblom router s kamerou
- zapnite váš WiFi router
- kliknite na symbol "+" Pridať zariadenie, automatické vyhľadávanie\*
- ak je heslo zadané správne, zobrazí sa hlásenie "Zariadenie úspešne pridané"
- kamera bude úspešne pridaná do aplikácie

#### \* Pre manuálne priradenie

- zadajte identifikačné číslo, nájdete ho na spodnej strane kamery, hodnota "ID"
- zadajte názov pre kameru
- zadajte heslo, nájdete ho na spodnej strane kamery, hodnota "PASSWORD"

#### Aplikácia "EVOLVEO Securix" vám umožní:

- pohybom prsta po displeji telefónu môžete kamerou otáčať požadovaným smerom
- nastaviť rozlíšenie snímaného obrazu
- uložiť do pamäte polohu kamery
- upraviť hlasitosť (počúvanie hlasu z kamery a zvukov na pozadí)
- uložiť snímaný obraz ako fotografiu
- hovoriť s osobou nachádzajúcou sa pri kamere
- uložiť snímaný obraz ako videosúbor do pamäte telefónu alebo na microSDHC kartu vloženú do kamery

- aktivovať alebo deaktivovať zabezpečenie
- priblížiť alebo oddialiť obraz

### **UPOZORNENIE!**

Pri aktivácii a deaktivácii alarmu diaľkovým ovládačom je zapnutie alebo vypnutie alarmu oneskorené cca o 20 sekúnd. Ak aktiváciu a deaktiváciu alarmu urobíte v aplikácii "Yoosee", NEBUDE funkcia "oneskorenia" fungovať a prípadný poplach sa spustí okamžite!

Pri aktivácii a deaktivácii alarmu diaľkovým ovládačom sa na prvej stránke aplikácie symbol zámku nezmení (symbol uzamknuté alebo odomknuté), urobte refresh (opätovné načítanie) stránky pohybom dolu.

Pri aktivácii a deaktivácii alarmu diaľkovým ovládačom pri náhľade kamery na overenie aktuálneho stavu alarmu treba opustiť toto zobrazenie a opäť sa doň vrátiť, potom už uvidíte na displeji telefónu aktuálny stav alarmu (symbol uzamknuté alebo odomknuté), podľa vašej voľby.

Najprv si prečítajte "FAQ - Často kladené otázky" na stránke <u>www.evolveo.com/sk/securix</u> alebo kontaktujte Technickú podporu EVOLVEO.

### Technická podpora

www.evolveo.com/sk/helpdesk/securix

### Záruka NEPLATÍ pri:

- použití prístroja na iné účely
- inštalácii iného firmware než toho, ktorý bol v EVOLVEO Securix inštalovaný, alebo toho, ktorý možno stiahnuť manuálne alebo automaticky z menu prístroja
- elektromechanickom alebo mechanickom poškodení spôsobenom nevhodným používaním
- škode spôsobenej prírodnými živlami, ako sú oheň, voda, statická elektrina, prepätie atď.
- škode spôsobenej neoprávnenou opravou
- nečitateľnom sériovom čísle prístroja

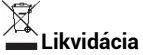

Symbol preškrtnutého kontajnera na výrobku, v literatúre alebo na obale znamená, že všetky elektrické a elektronické prístroje, batérie a akumulátory po ukončení svojej životnosti musia byť v EÚ uložené do triedeného odpadu. Nevyhadzujte tieto výrobky do netriedeného komunálneho odpadu.

## UCE Vyhlásenie o zhode

Týmto spoločnosť Abacus Electric s.r.o. vyhlasuje, že EVOLVEO Securix je v súlade s požiadavkami noriem a nariadení, ktoré sú príslušné pre tento typ prístroja.

Kompletný text Vyhlásenia o zhode je na ftp://ftp.evolveo.com/ce

Copyright © Abacus Electric, s.r.o. www.evolveo.com www.facebook.com/EvolveoCZ

Všetky práva vyhradené. Dizajn a špecifikácia môžu byť zmenené bez predošlého upozornenia.